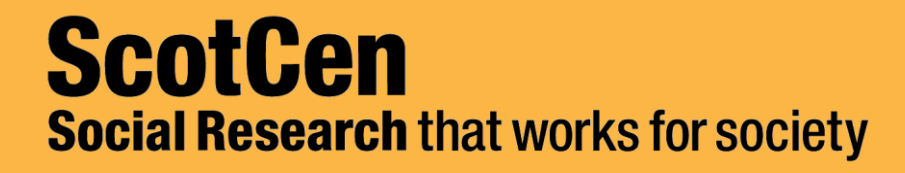

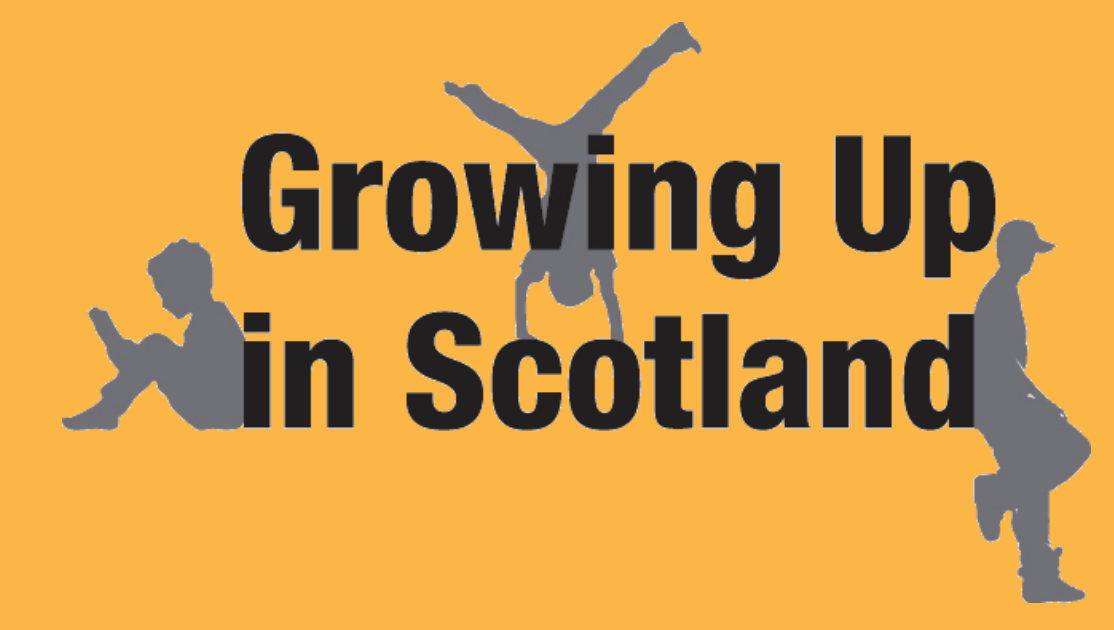

A practical overview of the data and documentation

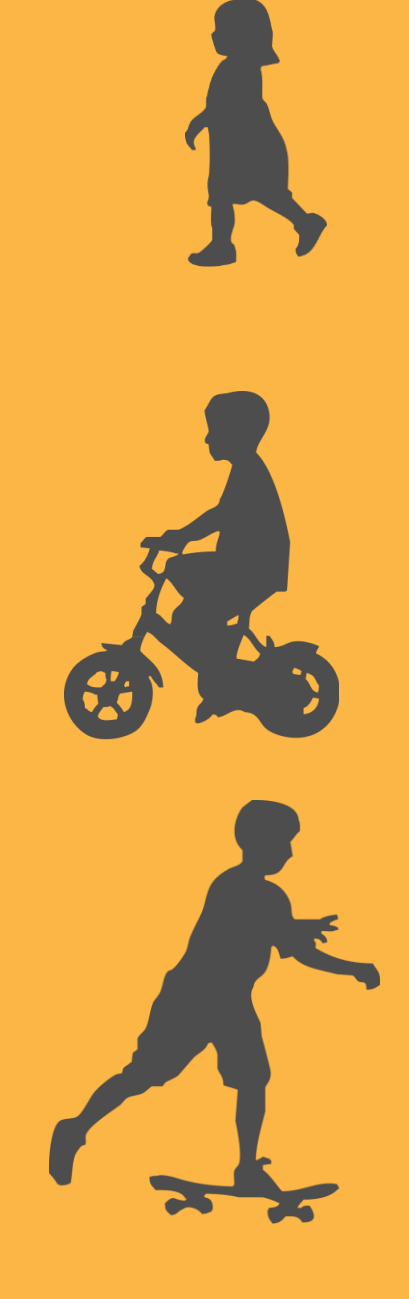

#### **Overview**

The datasets

- Common data manipulations
- Analysis using weights and stratification variables

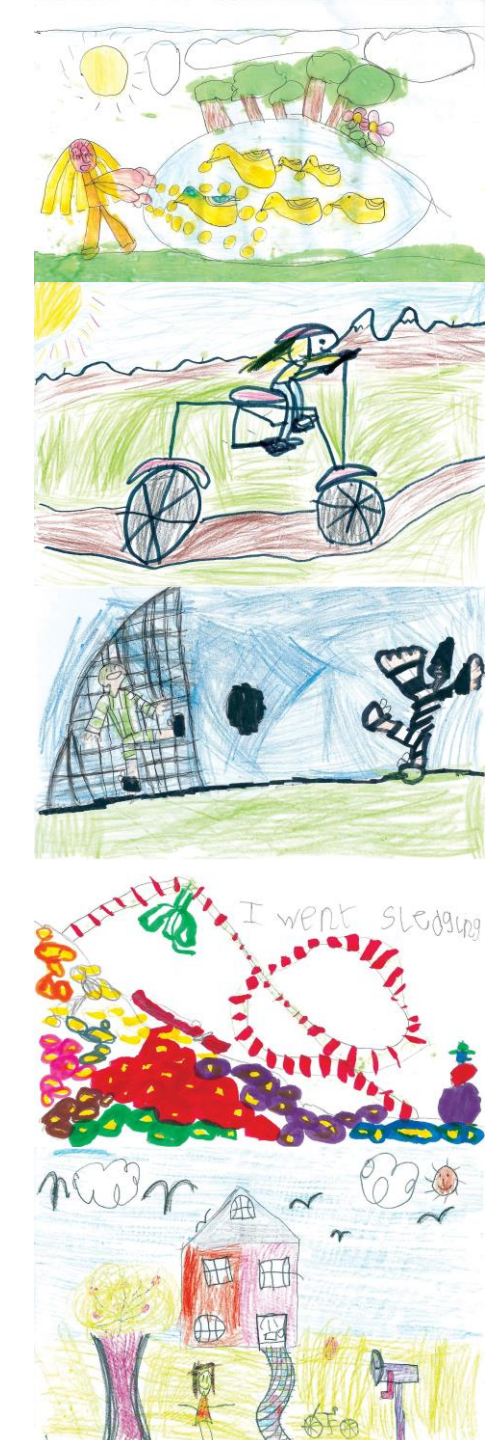

# The data

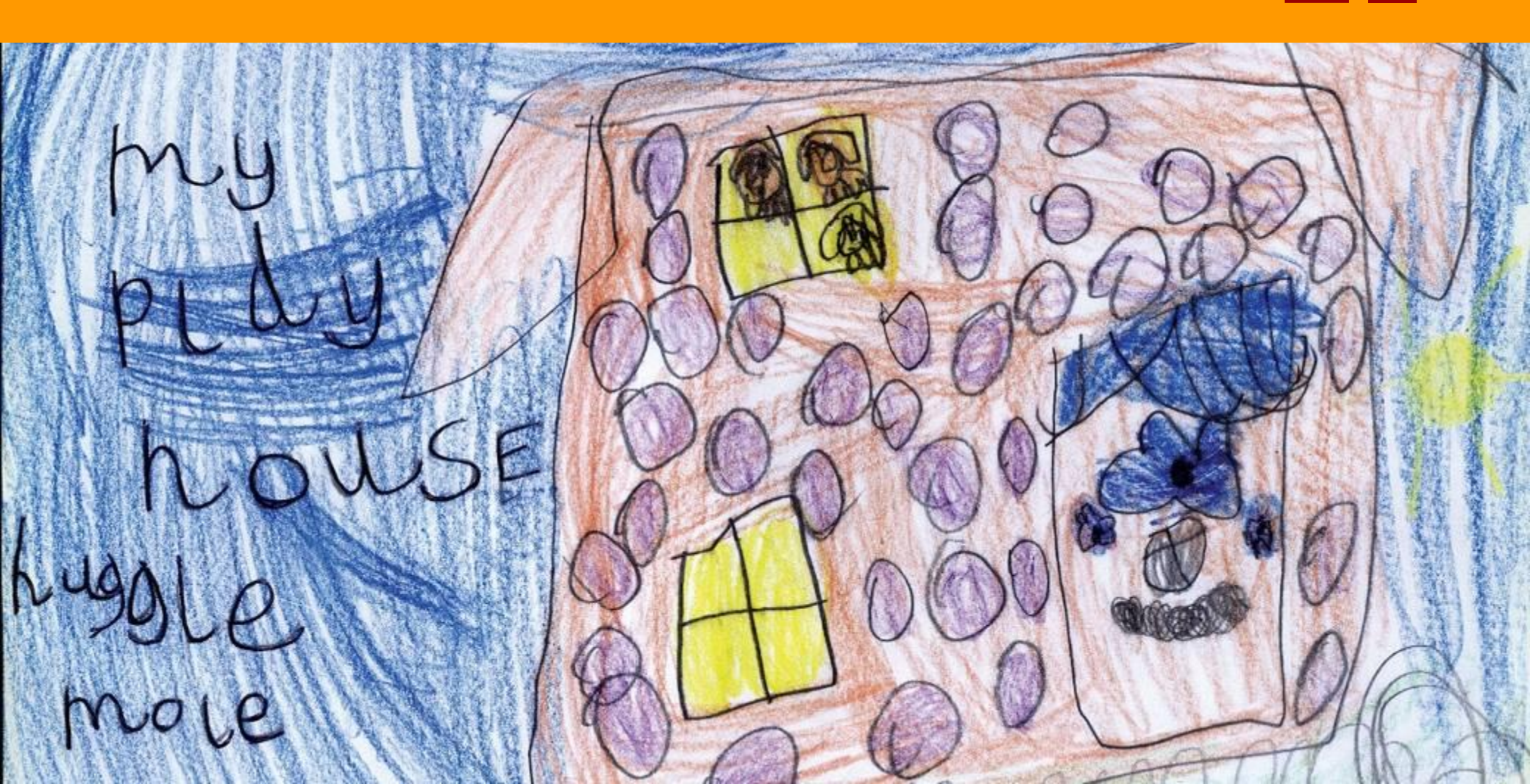

#### Deposited as separate SPSS datasets for each sweep:

**GUS** datasets

- Sweep 1: Birth (BC1 & BC2) and Child cohorts
- Sweep 2: Birth and Child cohorts
- Sweep 3: Birth and Child cohorts
- Sweep 4: Birth and Child cohorts
- Sweep 5: Birth cohort only
- Sweep 6: Birth cohort only
- Between 1100 and 2100 variables in each dataset including derived variables

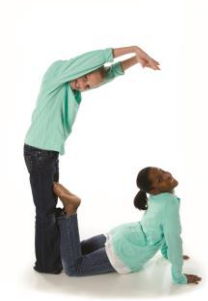

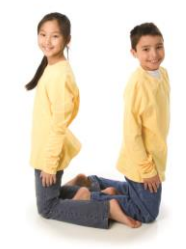

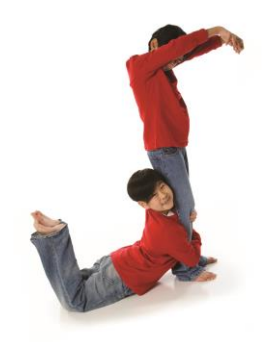

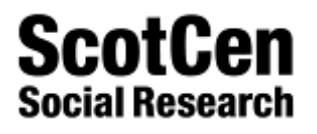

### Variable naming convention

| 1                              | 2           | 3                | 4, 5 & 6                  | 7 & 8                               |
|--------------------------------|-------------|------------------|---------------------------|-------------------------------------|
| Source of data                 | Sweep       | Key theme prefix | Sub-theme stem            | Question<br>/<br>variable<br>number |
| M (Main carer/adult interview) | a = sweep 1 | e.g.             | e.g. 'veg', 'SDQ', 'bed', |                                     |
| P (Partner interview)          | b = sweep 2 | H = Health       | illness                   |                                     |
| D (Derived variable)           | c = sweep 3 | P = Parenting    |                           |                                     |
| DP (derived from partner       | d = sweep 4 | C = Childcare    |                           |                                     |
| interview)                     | e = sweep 5 | PS = Primary     |                           |                                     |
| W (Weights and heights)        |             | School           |                           |                                     |
| AL (Area level)                |             |                  |                           |                                     |

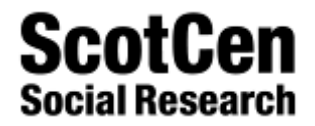

#### Variable name example

| Variable name: McApha01 (8 characters maximum)                                                        |     |                                                                                           |  |
|----------------------------------------------------------------------------------------------------|-----|-------------------------------------------------------------------------------------------|--|
| Variable label: 'Mc - Child rode bicycle in last wk' (shortened to 40 characters or less if possible) |     |                                                                                           |  |
|                                                                                                    |     |                                                                                           |  |
| Character 1                                                                                           | м   | Indicates that the source of the data was the main carer interview                        |  |
|                                                                                                    |     |                                                                                           |  |
| Character 2                                                                                           | с   | Indicates that the data was collected at sweep 3                                          |  |
| Character 3                                                                                           | A   | Indicates that the variable concerns information around the general theme of 'Activities' |  |
| Character<br>4,5,6                                                                                    | pha | Reflects that the specific content of this variable relates to physical activity          |  |
| Character                                                                                             | 04  | Dependent that this is the first supertise in this operation is to be                     |  |
| 8, 1                                                                                                  | 01  | Denotes that this is the first question in this specific topic                            |  |

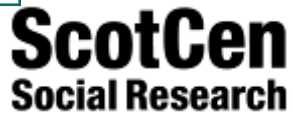

#### Household Grid (HG)

This information is available for each household member (up to 15 people)

| PersNo2 | Mc - ID person 2                                    |
|---------|-----------------------------------------------------|
| McHGsx2 | Mc - Sex person 2                                   |
| DcHGag2 | Dc Age of person 2 at interview (years)             |
| McHGmr2 | Mc - Legal marital status person 2                  |
| McHGIv2 | Mc - Whether living together as a couple - person 2 |
| DcHGmr2 | Dc - De facto marital status - person 2             |
| McHGr21 | Mc - Relationship of person 2 to study child        |
| McHGr32 | Mc - Relationship of person 3 to person 2           |
| McHGr42 | Mc - Relationship of person 4 to person 2           |
| McHGr52 | Mc - Relationship of person 5 to person 2           |

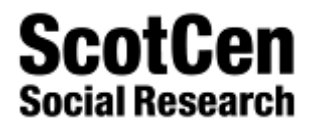

# Household summary derived variables

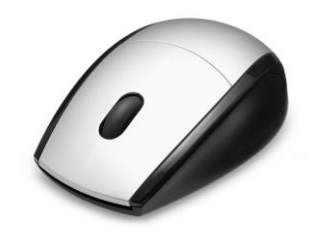

| DcHGnmad  | Dc Number of adults (16 or over) in household     |
|-----------|---------------------------------------------------|
| DcHGnmkd  | Dc Number of children in household                |
| DcHGnmsb  | Dc - Number of siblings in household              |
| DcHGhsiz  | Dc Household size                                 |
| DcHGrsp01 | Dc - Whether respondent is natural mother         |
| DcHGrsp02 | Dc - Whether respondent is natural father         |
| DcHGnp01  | Dc - Number of natural parents in household       |
| DcHGnp02  | Dc - Natural mother in household                  |
| DcHGnp03  | Dc - Natural father in household                  |
| DcHGnp04  | Dc - Respondent living with spouse/partner        |
| DcHGrsp07 | Dc Who is the respondent in relation to the child |
| DcHGprim  | Dc Whether child was mothers first-born           |
| DcHGbord  | Dc - Study child s birth order                    |

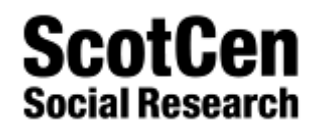

#### **Derived analysis variables**

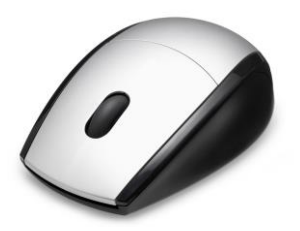

- Maternal age (d#hgmag2)
- Lone parent/Couple family (d#hgrsp04)
- Respondent NSSEC (d#msec01)
- Highest education level of respondent (d#medu01)
- Equivalised household income quintiles (d#eqv5)
- Ethnicity of respondent (d#meth07)

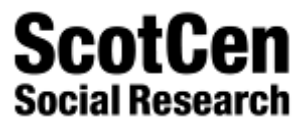

# **Derived variables syntax**

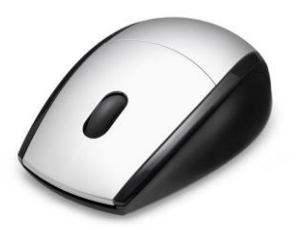

- To summarise or combine other variables
- To replace questionnaire variables where risk to confidentiality (e.g. religion, ethnicity)

\*\*BANDED VERSION OF MAIN CHILDCARE PROVIDER HOURS

Recode DcCman02 (1 thru 8=1) (9 thru 16=2) (17 thru 40 = 3) (41 thru hi=4) (Else = -3) into DcCman06. Exe.

IF (DcCany02=2) DcCman06=-1.

Var labs DcCman06 'Dc Main ccare hours per week - Banded'.

Val labs DcCman06

-3 'No information or less than an hr per wk'

-1 'No childcare'

1 'Up to 8 hours'

2 'Between 9 and 16 hours'

3 'Between 17 and 40 hours'

4 'More than 40 hours'.

Missing values DcCman06 (-3,-1).

FORMATS DcCman06 (F2.0).

Execute.

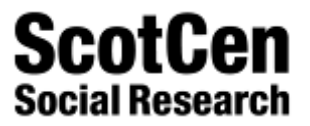

# **Other useful variables**

#### Area variables

| ALeURin2 | ALe - SG urban-rural classification |
|----------|-------------------------------------|
| ALeSNim2 | ALe - SIMD 2006 quintiles           |
| ALeLow15 | ALe - Flag lowest 15% datazones     |

#### Weighting variables

| DcWTbrth  | Dc Birth cohort Sw5 weight                |
|-----------|-------------------------------------------|
| DcWTchld  | Dc Child cohort Sw3 weight                |
| DecWTbth2 | Dc Birth cohort Sw3 weight - longitudinal |
| DcWTchd2  | Dc Child cohort Sw3 weight - longitudinal |

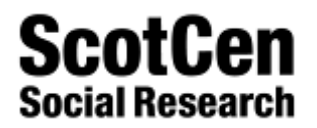

## **Repeat and new data**

#### **Repeat data**

- Same question asked at different sweeps
- To the same range (ex. 1) of cases or not (ex. 2)
- Example 1: Mb & McHgen01 asked to both cohorts
- Example 2: Sw3 McFesy01 asked to older cohort; Sw2 MbFesy01 asked to younger cohort
- The detail of when specific variables were included can be determined from the variable list

#### New data

- New questions introduced
- Example: Parent-child relationship (Pianta) questions at Sweep 5

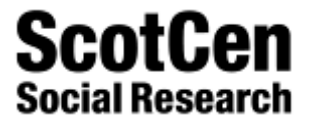

## Feed-forward data

#### Feed-forward data

- Information fed-forward from one sweep to the next
- Simply updated if:
  - Change of circumstances for same respondent, or
  - Different respondent

```
IF same respondent as last sweep [MeHGrsp03 = 1]
```

```
> MeMedck1
```

- > Can I just check, have you gained any new qualifications since we last spoke to you in
- > ^int\_month last year?
- > 1 Yes
- > 2 No
- >

```
> IF gained new qualifications [MeMedck1 = 1]
```

```
>>
```

#### >> MeMedck2

```
>> SHOWCARD L11 (card with list of school examinations)
```

- >> Are any of those qualifications listed on this card?
- >> 1 Yes
- >> 2 No

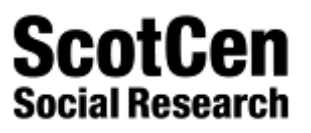

# Common data manipulations

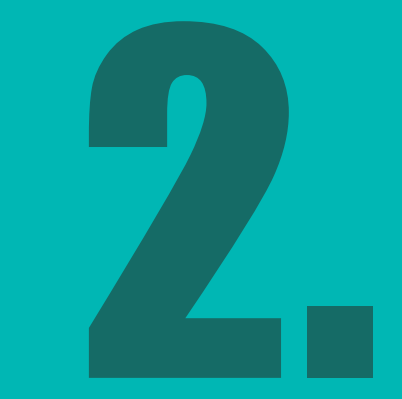

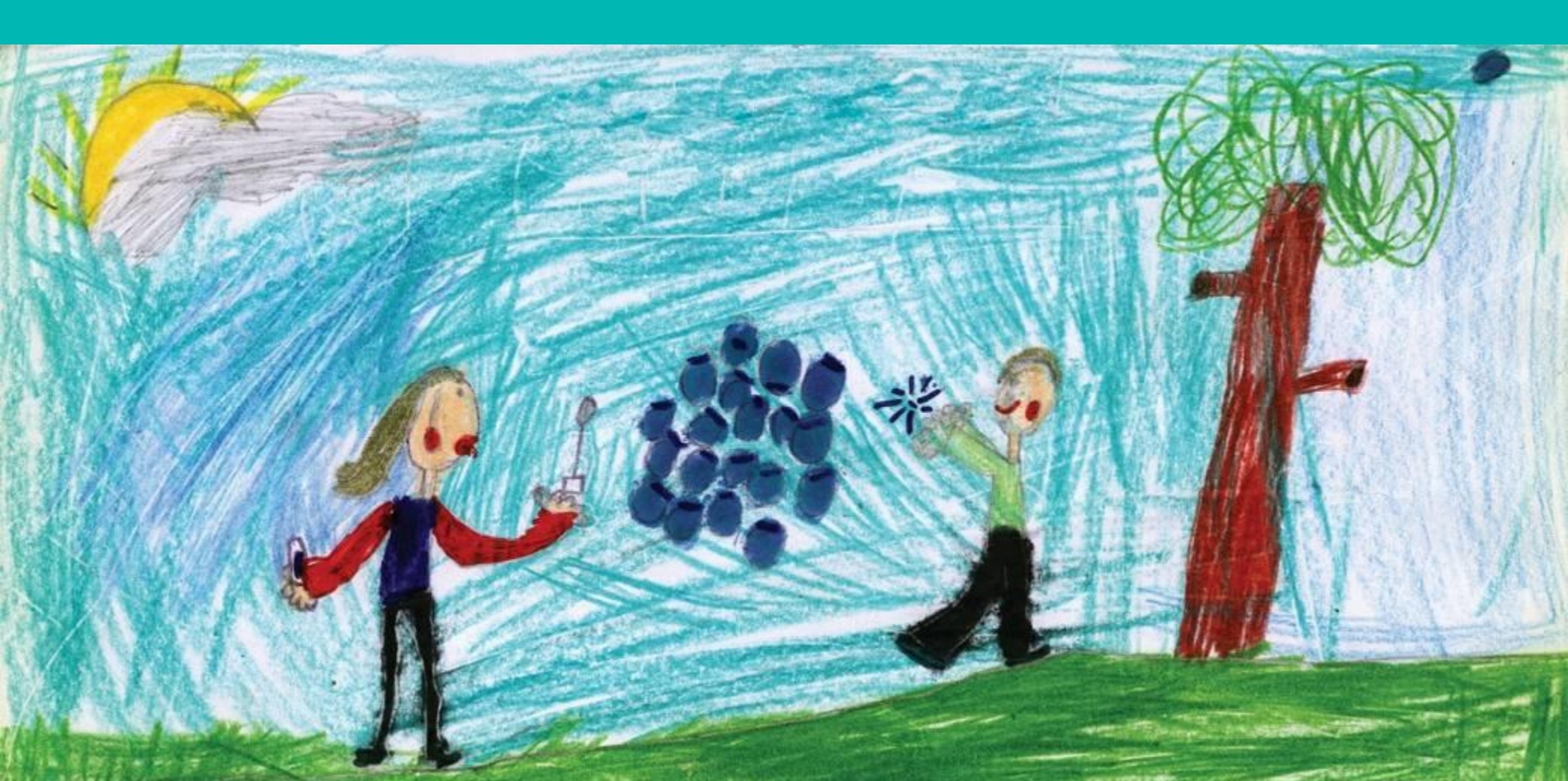

#### Merging datasets via menu

\*\*See Handout Booklet\*\*

•Open dataset you want to merge new variables into: the '1st' dataset (example: Sweep 3 birth cohort)

2.Sort 1<sup>st</sup> dataset on 'IDnumber' in ascending order

**3.Open** dataset you want to extract the new variables from: the '2nd' dataset (example: Sweep 2 BC to be added to Sweep 3 BC)

4.Sort 2<sup>nd</sup> dataset on 'IDnumber' in ascending order

5.Go back to 1<sup>st</sup> dataset and use menu ' Data / Merge Files / Add Variables'

6.Save merged dataset under a <u>new</u> name

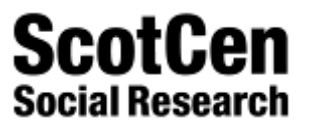

# **Recoding variables**

Example: study child's general health at Sw3 (BC)

- Check original variable frequencies: McHgen01
- Open a new syntax file via menu ('File'  $\rightarrow$  'New')
- Type simple 'Recode' syntax, for example group the original variables into answer categories Good (1,2) / Fair (3) and Bad (4,5)

Recode McHgen01 (1 thru 2=1) (3=2) (4 thru 5=3) (else=copy) INTO GenHbdS3.

Exe.

Check frequencies, tidy up variable and value labels, output formats

Note: if merging successive sweeps into the same dataset, there will be some system missings ('sysmis') for those cases which skipped one or more of the sweep(s)- you can use Recode to allocate them a missing value— example with Sweep 2 missing at Sweep 3:

```
RECODE McHgen01_banded (sysmis=-1).
Exe.
```

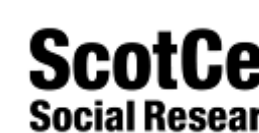

## **Computing a Derived Variable**

#### Example: developmental milestones on Sw1 BC2

- Check frequencies of original variables MaDbab02 to MaDbab08
- Create a new variable 'Devlpt1' scale variable measuring number of developmental milestones missed
- Use Compute syntax to combine the five variables into one:

RECODE MaDtbab02 To MaDbab08 (1 thru 2=0) (3=1) (else=copy) INTO Temp1 to Temp6.

Exe.

MISSING VALUES Temp1 to Temp6 (-9 thru -1).

COMPUTE Devlpt1 =

SUM(Temp1,Temp2,Temp3,Temp4,Temp5,Temp6).

Exe.

Check frequencies, tidy up variable and value labels, output formats

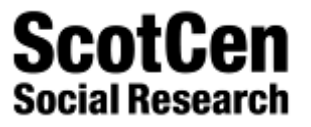

#### **Creating manageable datasets**

- The GUS datasets are very large around 2000 variables in each
- But most analysis will only involve a very small proportion of these variables
- It is useful to create smaller analysis datasets with only the variables you need
- Two particularly good methods of doing this using SPSS syntax are the KEEP and DROP commands

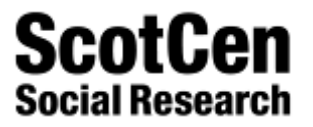

#### The KEEP command

- The KEEP command allows you to open a large data file specifying which of the variables from that file you wish to INCLUDE in your working data file.
- The KEEP command can be appended to either the GET FILE or SAVE OUTFILE commands
- Both individual variables and ranges of variables can be specified

GET FILE='C:\temp\GUSSW3B\_30.sav'

/Keep = idnumber, dcwinc01, dchgmag2 to dcmedu02.

SAVE OUTFILE='C:\temp\Keep Save As Test.sav' /Keep = idnumber, dcwinc01, dchgmag2 .

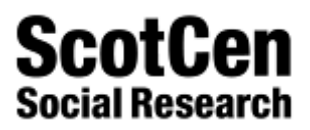

#### The DROP command

- The DROP command allows you to open a large data file specifying which of the variables from that file you wish to REMOVE from your working data file.
- The DROP command can be appended to either the GET FILE or SAVE OUTFILE commands
- Both individual variables and ranges of variables can be specified

GET FILE='C:\temp\GUSSW3B\_30.sav'

/Drop = samptype to dcwtchd2.

SAVE OUTFILE='C:\temp\Drop Save As Test.sav'

/Drop = dcurind1, dcurind2.

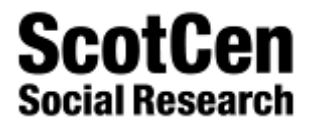

# Analysis using weights and stratification variables

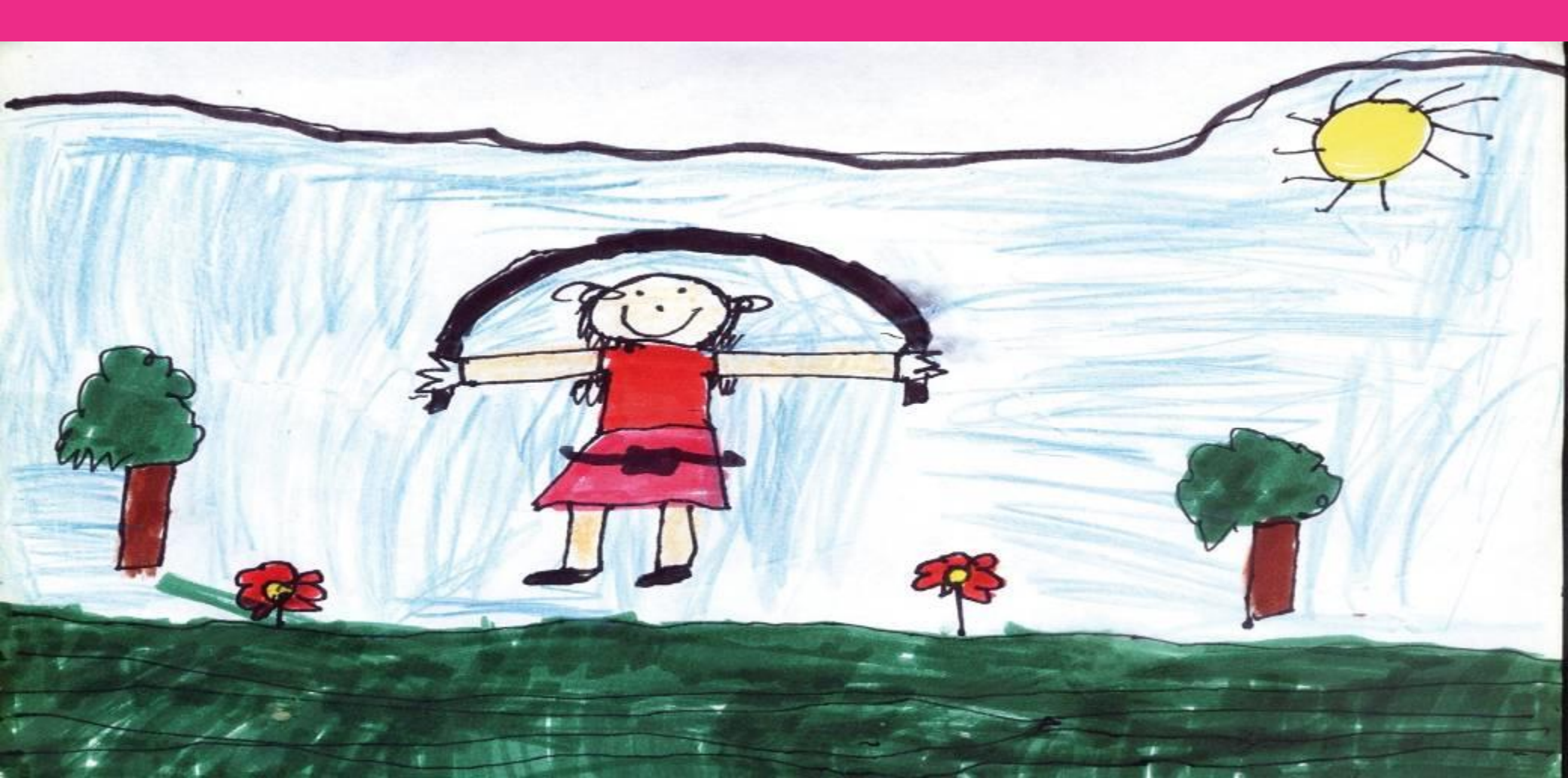

#### **Using the GUS weights**

- There are two weights for each cohort on all datasets plus a separate weight for analysis of the partner interview data
- Selection of the correct weight is dependent on the data you are using and analysis being undertaken

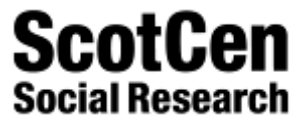

#### Which weight?

#### **Cross-sectional weight**

 Use for any cross-sectional analysis of SINGLE SWEEP DATA ONLY

#### Longitudinal weight

- Use for analysis of MORE THAN ONE SWEEP OF DATA
- Weight used should be from the LATEST sweep (i.e. if analysing sweep 3 and sweep 5 data, use sweep 5 longitudinal weight)

#### **Sweep 2 Partner interview weight**

Use for any analysis of Partner interview data

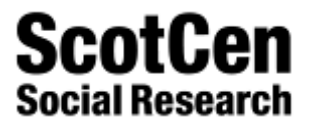

## **Applying weights in SPSS**

- All analysis should be undertaken on weighted data
- Weights can be applied via the SPSS menu but simpler to apply using syntax command: Weight by...
- E.g. to run a frequency on household income in the birth cohort at sweep 5: *weight by dewtbrth. fre dewinc01. exe.*
- E.g. to run a crosstab on household income in birth cohort by family type:

weight by dewtbrth.
cross dewinc01 by dehgrsp04
/cells = count row
/count = truncate cell.

exe.

23 Note: 'count = truncate cell' prevents SPSS from rounding the weighted counts and simply truncates any decimals

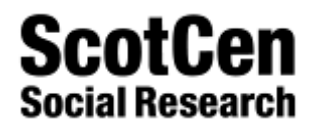

# Significance testing in complex samples

- It is common to undertake tests to explore the 'statistical significance' of differences between groups
- These tests allow us to estimate the extent to which the result presented by the data is a true reflection of the population status rather than a chance result
- Difficulty in that significance tests assume that the sample you are dealing with is a simple random sample.
- <u>But</u> GUS sample is clustered and stratified each of these affect the amount of error in the data, which in turn affect the confidence intervals and thus the results of significance tests.
- Thus the complex sample design must be accounted for when testing for significance.

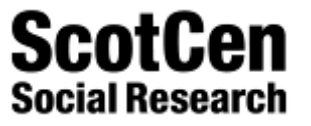

# Using the complex samples module in SPSS

- The first step in accounting for sample design is the creation of a complex samples 'plan file'
- The file incorporates the following variables:
  - Survey weight variable (d#wt####)
  - Stratification variable (d#strat)
  - Cluster variable (d#psu)
- Different plan files are thus necessary for different types of analysis involving:
  - Different sweeps of data
  - Longitudinal or cross-sectional analysis
- Once created, plan files can be saved and linked to in subsequent analysis, no need to re-create everytime.
- See 'Coping with Complex Samples' guides on GUS website

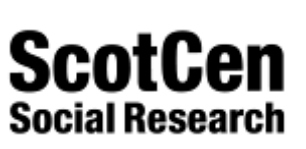

Visit our website and sign up to our newsletter: Follow us on twitter: @growingupinscot Email us:

For further information

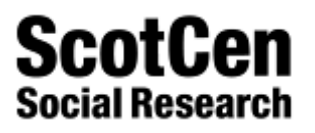